## 1. Activer le mode Développeur dans Excel

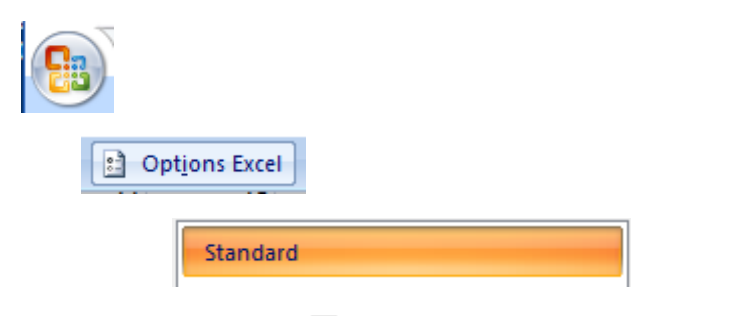

Afficher l'onglet <u>D</u>éveloppeur dans le ruban 🛈

## 2. Importer la macro dans le classeur Excel

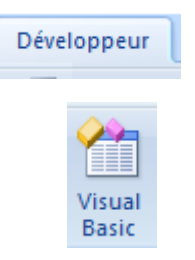

Clic droit sur VBAProject Importer un fichier

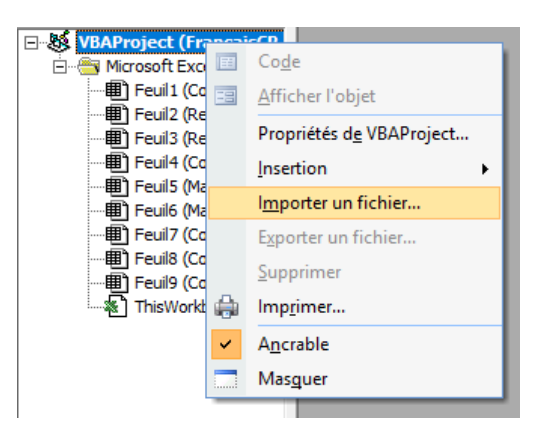

Sélectionner le fichier .BAS qui correspond à la circonscription - puis OUVRIR

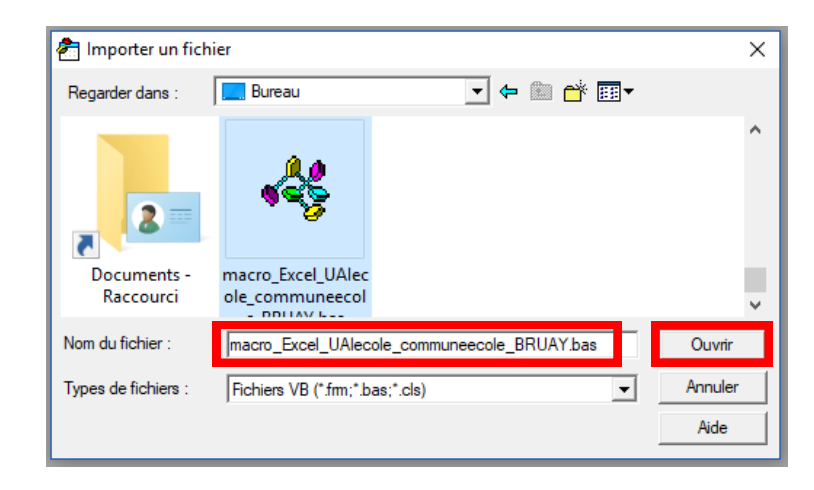

Enregistrer en choisissant le type de fichier \*.XLSM

(classeur avec prise en charge de macros)

## 3. Lancer la macro qui a été importée dans le classeur portant l'extension .XLSM

| Développeur       |                                                                                                    |                    |
|-------------------|----------------------------------------------------------------------------------------------------|--------------------|
| Macros            |                                                                                                    |                    |
|                   | Macro                                                                                                    | ? × ?              |
| Nom de la macro : |                                                                                                    |                    |
|                   | UAIecoles_vers_nom                                                                                         | E <u>x</u> écuter  |
|                   | UAIecoles_vers_nom                                                                                         | Pas à pas détaillé |
|                   |                                                                                                    | Modifier           |
|                   |                                                                                                    | Créer              |
|                   |                                                                                                    | Supprimer          |
|                   | ~                                                                                                    | Op <u>t</u> ions   |
|                   | M <u>a</u> cros dans : Tous les dasseurs ouverts<br>Description<br>Macro enregistrŽe le 30/01/2019 par JMF |                    |
|                   |                                                                                                    | Annuler            |